1. 任課老師以本人單一帳號(LDAP)、密碼登入系統。

| <u>期中預警/學生名單/考試座位自動安排</u><br>單一帳號(LDAP)<br>(*任課教師本人、*系所公務帳盤)<br>密碼<br><u>當</u> 入 |
|----------------------------------------------------------------------------------|
| /<br>學生名單若有任何問題請聯絡教務處課務組承辦人(分機3087)<br>期中預警若有任何問題請聯絡教務處註冊組承辦人(分機3042)            |

2. 登入系統後,即出現授課老師本學期所教授課程,請點選目前欲處理課程之 mid-term pre-warning。

| 歡迎          | XXXX 老師    | 使用    |                    |       |    |    |    |    |      |      |       |  |
|-------------|------------|-------|--------------------|-------|----|----|----|----|------|------|-------|--|
| 以下爲您本學期開課課程 |            |       |                    |       |    |    |    |    |      |      |       |  |
| 課君          | 代碼         | 課程名稱  | 時間                 | 地點    | 時間 | 地點 | 時間 | 地點 |      |      |       |  |
| D-5112-0108 | 83-        | XXXXX | [A]全週 [3]星期三 D2~D4 | SF305 |    |    |    |    | 學生清單 | 期中預警 | 排考試座位 |  |
| D-5113-0274 | 41-        | XXXXX | [A]全週[1]星期一 D2~D4  | SF233 |    |    |    |    | 學生清單 | 期中預警 | 非考試座位 |  |
| D-5103-090  | 29-E 專題(一) |       |                    |       |    |    |    |    | 學生清單 | 期中預警 | 排考試座位 |  |

3. 請詳閱 Instructions of Pre-warning system; 若點按 <u>Back to course list</u>,則系統 畫面會跳回老師本學期所教授課程一覽表。

|                                                                                                    |                                                                                                    |                                |      | 警   | 示系統說明  |            |            |            |  |  |  |
|----------------------------------------------------------------------------------------------------|----------------------------------------------------------------------------------------------------|--------------------------------|------|-----|--------|------------|------------|------------|--|--|--|
| <ul> <li>授課老師可以構<br/>程警示狀態。</li> <li>班級導師可以當</li> </ul>                                                                                                    | <ul> <li>授課老師可以根據此科目學生的表現,來設定該學生警示狀態,讓學生可以由入口網站登入後了解自己的訂<br/>程警示狀態。</li> <li>班級導師可以掌握班上每位學生各科目的警示情況。</li> </ul> |                                |      |     |        |            |            |            |  |  |  |
| <ul> <li>〈操作方法〉     </li> <li>&gt; 個別預警:若授課老師認為學生表現須被個別預警,可直接使用滑鼠勾選該學生應被預警項目之核取方塊     <li>□,勾選後方塊呈現狀態 ☑。修改處理完成後請務必點選"確定儲存"按鈕,資料才會存入資料庫中。</li> <li>&gt; 取消預警:若授課老師認為學生對於被預警之項目表現已有改善,授課老師亦可將之取消;請於該學生被<br/>預警項目核取方塊處 ☑,使用滑鼠點按一下,即可取消,取消後方塊呈現狀態 □。修改處理完成後請務必點<br/>選"確定儲存"按鈕,資料才會存入資料庫中。     <li>&gt; 全班無須預警:若授課老師認為全班學生皆無須預警,則請使用滑鼠勾選全班無須預警核取方塊 □,勾<br/>選後方塊呈現狀態 ☑。修改處理完成後請務必點選"確定儲存"按鈕,資料才會存入資料庫中。</li> </li></li></ul> |                                                                                                    |                                |      |     |        |            |            |            |  |  |  |
| D-5113- XX                                                                                                    | xx- x                                                                                                    | xxx                            | :    | 回到  | 1我的課表  |            |            |            |  |  |  |
| □全班無須預                                                                                                    | 警(若全线                                                                                                    | 五皆無彡                           | 負預譽, | 請勾選 | 此項,並按確 | 定儲存)       |            | 確定儲存       |  |  |  |
|                                                                                                    |                                                                                                    |                                | -    |     |        |            | 平時表現欠佳     |            |  |  |  |
| 班級                                                                                                    | 2.出席情形欠佳<br>(選到早退、缺席,請假過<br>多等)                                                                                 | 3.課堂表現欠佳<br>(聊天,打瞌睡,反應不佳<br>等) |      |     |        |            |            |            |  |  |  |
|                                                                                                    | □ 全班↓ □ 全班↓ □ 全班↓                                                                                               |                                |      |     |        |            |            |            |  |  |  |
| D:日間部 xxxxx                                                                                                    | xxxxx                                                                                                    | xxx                            | 在學   | 照片  |        | □ 1.平時成績欠佳 | □ 2.出席情形欠佳 | □ 3.課堂表現欠佳 |  |  |  |

4. 警示分為 2 類: (1) failed on mid-term exam (2) poor performances (分為 3 小類 → low quizzes scores、bad attendances、poor in-class performance);請老師依學生 個人學習情況予以警示勾選。

| D-5113- XX  | D-5113- XXXX- XXXX 回到我的課表                 |     |    |    |                           |                                |                                |            |  |  |  |  |  |
|-------------|-------------------------------------------|-----|----|----|---------------------------|--------------------------------|--------------------------------|------------|--|--|--|--|--|
| □全班無須預:     | □全班無須預警 (若全班皆無須預警,請勾選此項,並按確定儲存) 確定儲存 確定儲存 |     |    |    |                           |                                |                                |            |  |  |  |  |  |
|             |                                           |     |    |    |                           |                                |                                |            |  |  |  |  |  |
| 班級          | 學號                                        | 姓名  | 學籍 | 照片 | 期中考不及<br>格                | 1.平時成績欠佳<br>(作業,小考,實驗,作<br>品等) | 3.課堂表現欠佳<br>(聊天,打瞌睡,反應不佳<br>等) |            |  |  |  |  |  |
|             |                                           |     |    |    | □ 全班↓     □ 全班↓     □ 全班↓ |                                |                                |            |  |  |  |  |  |
| D:日間部 xxxxx | xxxxx                                     | xxx | 在學 | 照片 |                           | □ 1.平時成績欠佳                     | ☑ 2.出席情形欠佳                     | □ 3.課堂表現欠佳 |  |  |  |  |  |

5. 依學生個人學習情況予以警示「勾選」後,請務必按下 Save 按鈕。

| D:日間部 xxxxx | xxxxx | xxx | 在學 | 照片 | □ 1.平時成績欠佳 | □ 2.出席情形欠佳 | □ 3.課堂表現欠佳 |
|-------------|-------|-----|----|----|------------|------------|------------|
| D:日間部 xxxxx | xxxxx | xxx | 在學 | 照片 | □ 1.平時成績欠佳 | □ 2.出席情形欠佳 | □ 3.課堂表現欠佳 |
| D:日間部 xxxxx | xxxxx | xxx | 在學 | 照片 | □ 1.平時成績欠佳 | □ 2.出席情形欠佳 | □ 3.課堂表現欠佳 |
| D:日間部 xxxxx | xxxxx | xxx | 在學 | 照片 | □ 1.平時成績欠佳 | □ 2.出席情形欠佳 | □ 3.課堂表現欠佳 |
| D:日間部 xxxxx | xxxxx | xxx | 在學 | 照片 | □ 1.平時成績欠佳 | □ 2.出席情形欠佳 | □ 3.課堂表現欠佳 |
| D:日間部 xxxxx | xxxxx | xxx | 在學 | 照片 | □ 1.平時成績欠佳 | □ 2.出席情形欠佳 | □ 3.課堂表現欠佳 |
| D:日間部 xxxxx | xxxxx | xxx | 在學 | 照片 | □ 1.平時成績欠佳 | □ 2.出席情形欠佳 | □ 3.課堂表現欠佳 |
|             |       |     |    |    |            |            | 確定儲存       |

6. 按下 Save 按鈕,系統會請您再次確定是否儲存修改,點選 Yes (Confirm), 資料才會存入資料庫中,完成修改;若點選 No (Cancel),則取消此次之資料 異動,不做修改。

| D-5113- XX  | XX- X                           | XXX | (  | 回到 | 刘我 | 的課表       |                                | -                               |                                |  |  |  |  |
|-------------|---------------------------------|-----|----|----|----|-----------|--------------------------------|---------------------------------|--------------------------------|--|--|--|--|
| □全班無須預      | □全班無須預警 (岩全班皆無須預警,請勾選此項,並按確定儲存) |     |    |    |    |           |                                |                                 |                                |  |  |  |  |
|             |                                 |     |    |    |    |           |                                |                                 |                                |  |  |  |  |
| 班級          | 學號                              | 姓名  | 學籍 | 照片 | 期  | 中考不及<br>格 | 1.平時成績欠佳<br>(作業,小考,實驗,作<br>品等) | 2.出席情形欠佳<br>(遲到早退,缺席,請假過<br>多等) | 3.課堂表現欠佳<br>(聊天,打瞌睡,反應不佳<br>等) |  |  |  |  |
|             |                                 |     |    |    |    | 全班↓       | □ 全班↓                          | □ 全班↓                           | □ 全班 ↓                         |  |  |  |  |
| D:日間部 xxxxx | xxxxx                           | xxx | 在學 | 照片 |    | Microsoft | Internet Explorer 🔀            | □ 2.出席情形欠佳                      | □ 3.課堂表現欠佳                     |  |  |  |  |
| D:日間部 xxxxx | xxxxx                           | xxx | 在學 | 照片 |    |           | 是否儲存修改?                        | □ 2.出席情形欠佳                      | □ 3.課堂表現欠佳                     |  |  |  |  |
| D:日間部 xxxxx | xxxxx                           | xxx | 在學 | 照片 |    |           |                                | □ 2.出席情形欠佳                      | □ 3.課堂表現欠佳                     |  |  |  |  |

7. 點選 Yes (Confirm),修改完成,系統畫面會顯示更新資訊。

| D-5113- XX                           | xx- x                                                                                                    | XXX | (  | 運到                                  | 1我的課表 |  |        |  |  |  |  |  |  |  |
|--------------------------------------|----------------------------------------------------------------------------------------------------|-----|----|-------------------------------------|-------|--|--------|--|--|--|--|--|--|--|
| 修改完成,更新了1名學生的期中預警                    |                                                                                                    |     |    |                                     |       |  |        |  |  |  |  |  |  |  |
| □全班無須預警 (若全班皆無須預警,請勾遷此項,並按確定儲存) 確定儲存 |                                                                                                    |     |    |                                     |       |  |        |  |  |  |  |  |  |  |
|                                      |                                                                                                    |     |    |                                     |       |  | 平時表現欠佳 |  |  |  |  |  |  |  |
| 班級                                   | 班級         學號         姓名         學編         期中考不及<br>略         1.平時成績欠佳<br>格         1.平時成績欠佳<br>(作業,小考)賞驗,作<br>品等)         2.出席情形欠佳<br>(選到早退 缺席,請假遇<br>多等)         3.課堂表現欠佳           1.平時成績欠佳         5.計成績欠佳         5.計成者         5.         5. |     |    |                                     |       |  |        |  |  |  |  |  |  |  |
|                                      |                                                                                                    |     |    | □ 全班↓ □ 全班↓ □ 全班↓ □ 全班↓             |       |  |        |  |  |  |  |  |  |  |
| D:日間部 xxxxx                          | xxxxx                                                                                                    | xxx | 在學 | 照片 ☑ 1.平時成績欠佳 ☑ 2.出席情形欠佳 □ 3.課堂表現欠佳 |       |  |        |  |  |  |  |  |  |  |

8. 若勾選「All」,則全班修課學生此預警項目皆會被勾選;反之,若要取消「All」 勾選,則請使用滑鼠點按全班「勾選」核取方塊,核取方塊即呈現空白。

| D-5113- XXXX- XXXX                                                                                                    |                                                                                                    |                                                                          |                                                                                                    |                                                                                                    |                                                                                                    |                                                                                                    |                                                                                                    |                                                                                                    |  |  |  |
|----------------------------------------------------------------------------------------------------|----------------------------------------------------------------------------------------------------|--------------------------------------------------------------------------|----------------------------------------------------------------------------------------------------|----------------------------------------------------------------------------------------------------|----------------------------------------------------------------------------------------------------|----------------------------------------------------------------------------------------------------|----------------------------------------------------------------------------------------------------|----------------------------------------------------------------------------------------------------|--|--|--|
| □全班無須預                                                                                                    | 警 (若全:                                                                                                    | 斑皆無彡                                                                     | 資預警,                                                                                                    | 請勾運                                                                                                    | 此項,並按確                                                                                                    | 定儲存)                                                                                                    |                                                                                                    | 確定儲存                                                                                                    |  |  |  |
|                                                                                                    |                                                                                                    |                                                                          | 1                                                                                                    |                                                                                                    |                                                                                                    |                                                                                                    | 平時表現欠佳                                                                                                    |                                                                                                    |  |  |  |
| 班級                                                                                                    | 學號                                                                                                    | 姓名                                                                       | 學籍                                                                                                    | 照片                                                                                                    | 期中考不及<br>格                                                                                                    | 1.平時成績欠佳<br>(作業,小考,實驗,作<br>品等)                                                                                                    | 2.出席情形欠佳<br>(遅到早退,缺席,請假過<br>多等)                                                                                                    | 3.課堂表現欠佳<br>(聊天,打瞌睡,反應不佳<br>等)                                                                                                    |  |  |  |
|                                                                                                    |                                                                                                    |                                                                          |                                                                                                    |                                                                                                    | □ 全班↓                                                                                                    | □ 全班↓                                                                                                    | □ 全班 ↓                                                                                                    | ☑ 全班↓                                                                                                    |  |  |  |
| D:日間部 xxxxx                                                                                                    | xxxxx                                                                                                    | xxx                                                                      | 在學                                                                                                    | 照片                                                                                                    |                                                                                                    | □ 1.平時成績欠佳                                                                                                    | □ 2.出席情形欠佳                                                                                                    | ☑ 3.課堂表現欠佳                                                                                                    |  |  |  |
| D:日間部 xxxxx                                                                                                    | xxxxx                                                                                                    | xxx                                                                      | 在學                                                                                                    | 照片                                                                                                    |                                                                                                    | □ 1.平時成績欠佳                                                                                                    | □ 2.出席情形欠佳                                                                                                    | ☑ 3.課堂表現欠佳                                                                                                    |  |  |  |
| D:日間部 xxxxx                                                                                                    | xxxxx                                                                                                    | xxx                                                                      | 在學                                                                                                    | 照片                                                                                                    |                                                                                                    | □ 1.平時成績欠佳                                                                                                    | □ 2.出席情形欠佳                                                                                                    | ☑ 3.課堂表現欠佳                                                                                                    |  |  |  |
| D:日間部 xxxxx                                                                                                    | xxxxx                                                                                                    | xxx                                                                      | 在學                                                                                                    | 照片                                                                                                    |                                                                                                    | □ 1.平時成績欠佳                                                                                                    | □ 2.出席情形欠佳                                                                                                    | ☑ 3.課堂表現欠佳                                                                                                    |  |  |  |
| D:日間部 xxxxx                                                                                                    | xxxxx                                                                                                    | xxx                                                                      | 在學                                                                                                    | 照片                                                                                                    |                                                                                                    | □ 1.平時成績欠佳                                                                                                    | □ 2.出席情形欠佳                                                                                                    | ☑ 3.課堂表現欠佳                                                                                                    |  |  |  |
| D:日間部 xxxxx                                                                                                    | xxxxx                                                                                                    | xxx                                                                      | 在學                                                                                                    | 照片                                                                                                    |                                                                                                    | □ 1.平時成績欠佳                                                                                                    | □ 2.出席情形欠佳                                                                                                    | ☑ 3.課堂表現欠佳                                                                                                    |  |  |  |
| D:日間部 xxxxx                                                                                                    | xxxxx                                                                                                    | xxx                                                                      | 在學                                                                                                    | 照片                                                                                                    |                                                                                                    | □ 1.平時成績欠佳                                                                                                    | □ 2.出席情形欠佳                                                                                                    | ☑ 3.課堂表現欠佳                                                                                                    |  |  |  |
| D:日間部 xxxxx                                                                                                    | XXXXX                                                                                                    | XXX                                                                      | 在學                                                                                                    | 照片                                                                                                    |                                                                                                    | □ 1.平時成績欠佳                                                                                                    | □ 2. 出席情形欠佳                                                                                                    | 同2:調勞主胡及法                                                                                                    |  |  |  |
| D-5113-XXXX-XXXX 回到我的調素                                                                                                    |                                                                                                    |                                                                          |                                                                                                    |                                                                                                    |                                                                                                    |                                                                                                    |                                                                                                    |                                                                                                    |  |  |  |
| D-5113- XX                                                                                                    | XX- X                                                                                                    | XXX                                                                      | [                                                                                                    | 回到                                                                                                    | 闭的課表                                                                                                    |                                                                                                    |                                                                                                    |                                                                                                    |  |  |  |
| D-5113- XX<br>□全班無須預                                                                                                    | XX- X<br>警 (若全的                                                                                                    | XXXX<br>出皆無須                                                             | 【<br>[預譽, :                                                                                                    | <u>回</u> 到<br>請勾選                                                                                                    | 我的課表<br>此項,並按確2                                                                                                    | ē储存)                                                                                                    |                                                                                                    | 確定儲存                                                                                                    |  |  |  |
| D-5113- XX<br>□全班無須預                                                                                                    | XX- X<br>警 (若全的                                                                                                    | XXX<br>在皆無須                                                              | 【<br>【預譽, :                                                                                                    | <u>回到</u><br>請勾選                                                                                                    | 我的課表<br>此項,並按確2                                                                                                    | <b>ぞ</b> 儲存)                                                                                                    | 平時表現欠佳                                                                                                    | 確定儲存                                                                                                    |  |  |  |
| D-5113- XX<br>□全班無須預<br>班級                                                                                                    | XX- X<br>警 (若全的<br>學號                                                                                                    | XXX<br><sup>在皆無須</sup><br><b>姓名</b>                                      | 〔預警,:<br>【 <b>學籍</b>                                                                                                    | 回到<br>請勾選<br><b>照片</b>                                                                                                    | 1我的課表<br>此項,並按確<br>期中考不及<br>格                                                                                                    | ₹儲存)<br>1.平時成績欠佳<br>(作業,小考,賞號,作<br>品等)                                                                                                    | 平時表現欠佳<br>2.出席情形欠佳<br>(選到早退,缺席,請假過<br>多等)                                                                                                    | 確定儲存<br>3.課堂表現欠佳<br>(聊天,打瞌睡,反應不佳<br>等)                                                                                                    |  |  |  |
| D-5113- XX<br>□全班無須預<br>班級                                                                                                    | XX - X<br>警 (著全的<br>學號                                                                                                    | XXX<br><sup>在皆無須</sup><br><b>姓名</b>                                      | 〔預參,:<br><b>學籍</b>                                                                                                    | 回到<br>請勾選<br><b>照片</b>                                                                                                    | <ul> <li>(我的課表)</li> <li>此項,並按確定</li> <li>期中考不及<br/>格</li> <li>全毎↓</li> </ul>                                                                                                    | と儲存) <ol> <li>1.平時成績欠佳</li> <li>(作業,小考,賞驗,作品等)</li> <li>2 全央↓</li> </ol>                                                                                                    | 平時表現欠佳<br>2.出席情形欠佳<br>(選到早退、敏席,請假過<br>多等)<br>□ 全乗↓                                                                                                    | 確定儲存<br>3.課堂表現欠佳<br>(聊天打瞌睡,反應不佳<br>等)<br>□ 全免↓                                                                                                    |  |  |  |
| D-5113- XX<br>□全班無須預<br>班級<br>D:日間部 xxxxx                                                                                             | XX-X<br>警(着全的<br>學號<br>XXXXX                                                                                                | XXX<br>由皆無須<br>姓名<br>XXX                                                 | <ul> <li>(預參, :</li> <li>(預參, :</li> <li>(項參, :</li> <li>(項參, :</li> <li>(可約, :</li> <li>(可約, :</li></ul>                                                                                                    | 回到<br>請勾選<br>照片<br>照片                                                                                                    | (我的課表) 此項,並按確? 期中考不及格 ○ 全班↓ □                                                                                                    | と端存) <ol> <li>1.平時成績欠佳<br/>(作業,小考,賞驗,作<br/>品等)</li> <li>全身↓</li> <li>1.平時成績欠佳</li> </ol>                                                                                                    | 平時表現欠佳<br>2.出席情形欠佳<br>(遅到早退、缺席,請假遇<br>多等)<br>□ 全舟↓<br>□ 2.出席情形欠佳                                                                                                    | 確定儲存<br>3.課堂表現欠佳<br>(聊天,打瞌睡,反應不佳<br>等)<br>□ 全舟↓<br>□ 3.課堂表現欠佳                                                                                                    |  |  |  |
| D-5113- XX<br>□全班無須預<br>班級<br>D:日間部 xxxxx<br>D:日間部 xxxxx                                                                              | XX - X<br>警(希全的<br>學號<br>XXXXX<br>XXXXX                                                                                     | XXX<br>由皆無須<br>姓名<br>XXX<br>XXX                                          | <ul> <li>項參,:</li> <li>學籍</li> <li>在學</li> <li>在學</li> </ul>                                                                                                    | 回                                                                                                    | 掛的課表 此項,並按確定 期中考不及 ○ 全班↓ ○                                                                                                    | と儲存) <ol> <li>1.平時成績欠佳<br/>(作業,小考,實驗,作<br/>品等)</li> <li>全身↓</li> <li>1.平時成績欠佳</li> <li>1.平時成績欠佳</li> </ol>                                                                                                    | 平時表現欠佳 2.出席情形欠佳<br>(遅到早退、缺席,請假遇<br>多等) 全免↓ 2.出席情形欠佳 2.出席情形欠佳                                                                                                    | <ul> <li>確定儲存</li> <li>3.課堂表現欠佳<br/>(聊天.打瞌睡,反應不佳<br/>等)</li> <li>全身↓</li> <li>3.課堂表現欠佳</li> <li>3.課堂表現欠佳</li> </ul>                                                                                                    |  |  |  |
| D-5113- XX<br>□全班無須預                                                                                                    | XX - X<br>擎(孝全的<br>學號<br>XXXXX<br>XXXXX<br>XXXXX                                                                            | XXX<br>由皆無領<br>姓名<br>XXX<br>XXX<br>XXX                                   | <ul> <li>(預參,);</li> <li>(預參,);</li> <li>(項後,);</li> <li>(項後,);</li> <li>(項後,);</li> <li>(項後,);</li> <li>(項後,);</li> <li>(項後,);</li> <li>(四後,);</li> <li>(四,);</li> <li>(四,);</li> <li>(四,);</li> <li>(1,0);</li> <li>(1,0);</li> <li>(1,0);</li> <li>(1,0);</li> <li>(1,0);</li> <li>(1,0);</li> <li>(1,0);</li> <li>(1,0);</li> <li>(1,0);</li> <li>(1,0);</li> <li>(1,0);</li> <li>(1,0);</li> <li>(1,0);</li> <li>(1,0);</li> <li>(1,0);</li> <li>(1,0);<td>回</td><td>掛的課表 此項,並按確定 期中考不及 ○ 全母↓ ○ つ</td><td><ul> <li>と儲存)</li> <li>1.平時成績欠佳<br/>(作業,小考,實驗,作<br/>品等)</li> <li>全身し</li> <li>1.平時成績欠佳</li> <li>1.平時成績欠佳</li> <li>1.平時成績欠佳</li> </ul></td><td>平時表現欠佳         2.出席情形欠佳         (選到早退,缺席,請假過<br/>多等)         ○ 全身↓         ○ 2.出席情形欠佳         ○ 2.出席情形欠佳         ○ 2.出席情形欠佳</td><td>確定儲存<br/>3.課堂表現欠佳<br/>(聊天,打瞌睡,反應不佳<br/>等)<br/>□ 全身↓<br/>□ 3.課堂表現欠佳<br/>□ 3.課堂表現欠佳<br/>□ 3.課堂表現欠佳</td></li></ul> | 回                                                                                                    | 掛的課表 此項,並按確定 期中考不及 ○ 全母↓ ○ つ                                                                                                    | <ul> <li>と儲存)</li> <li>1.平時成績欠佳<br/>(作業,小考,實驗,作<br/>品等)</li> <li>全身し</li> <li>1.平時成績欠佳</li> <li>1.平時成績欠佳</li> <li>1.平時成績欠佳</li> </ul>                                                                                                    | 平時表現欠佳         2.出席情形欠佳         (選到早退,缺席,請假過<br>多等)         ○ 全身↓         ○ 2.出席情形欠佳         ○ 2.出席情形欠佳         ○ 2.出席情形欠佳                                                                                                    | 確定儲存<br>3.課堂表現欠佳<br>(聊天,打瞌睡,反應不佳<br>等)<br>□ 全身↓<br>□ 3.課堂表現欠佳<br>□ 3.課堂表現欠佳<br>□ 3.課堂表現欠佳                                                                                                    |  |  |  |
| D-5113- XX<br>□全班無須預                                                                                                    | XX - X       警(含全句)       學號       XXXXX       XXXXX       XXXXX       XXXXX       XXXXX                                    | XXX<br>由皆無須<br>姓名<br>XXX<br>XXX<br>XXX<br>XXX<br>XXX                     | 福爾考, :<br>項預考, :<br>項預考, :<br>中<br>名<br>名<br>等<br>名<br>名<br>等<br>名<br>名<br>名<br>名<br>名<br>名<br>名<br>名<br>名<br>名<br>名<br>名                                                                                                    | 回                                                                                                    | (我的課表) 此項,並按確認 期中考不及 ○ 全身↓ ○ つ ○ つ ○ つ ○ つ ○ つ ○ つ ○ つ ○ つ ○ つ ○ つ                                                                                                    | <ul> <li>と儲存)</li> <li>1.平時成績欠佳<br/>(作業,小考,實驗,作<br/>品等)</li> <li>全身↓</li> <li>1.平時成績欠佳</li> <li>1.平時成績欠佳</li> <li>1.平時成績欠佳</li> <li>1.平時成績欠佳</li> <li>1.平時成績欠佳</li> </ul>                                                                | 平時表現欠佳         2.出席情形欠佳         (選到早退,缺席,請假遇<br>多等)         ② 全身↓         ③ 2.出席情形欠佳         ③ 2.出席情形欠佳         ○ 2.出席情形欠佳         ○ 2.出席情形欠佳         ○ 2.出席情形欠佳                                                                                                    | 確定儲存<br>3.課堂表現欠佳<br>(聊天.打瞌睡,反應不佳<br>等)<br>○ 全身↓<br>○ 3.課堂表現欠佳<br>○ 3.課堂表現欠佳<br>○ 3.課堂表現欠佳<br>○ 3.課堂表現欠佳                                                                                                    |  |  |  |
| D-5113- XX<br>□全班無須預                                                                                                    | XX - X       警(含全)       學號       XXXXX       XXXXX       XXXXX       XXXXX       XXXXX       XXXXX       XXXXX       XXXXX | XXX<br>由皆無領<br>好名<br>XXX<br>XXX<br>XXX<br>XXX<br>XXX<br>XXX              | <ul> <li>通預零,:</li> <li><b>學籍</b></li> <li>在學</li> <li>在學</li> <li>在學</li> <li>在學</li> <li>在學</li> <li>在學</li> <li>在學</li> </ul>                                                                                                    | 回致                                                                                                    | 掛的課表 此項,並按確認 期中考不及 ● 全身↓ ● こ ● こ                                                                                                    | <ul> <li>&lt;儲存)</li> <li>1.平時成績欠佳<br/>(作業,小考,實驗,作<br/>品等)</li> <li>全身し</li> <li>1.平時成績欠佳</li> <li>1.平時成績欠佳</li> <li>1.平時成績欠佳</li> <li>1.平時成績欠佳</li> <li>1.平時成績欠佳</li> <li>1.平時成績欠佳</li> </ul>                                           | 平時表現欠佳         2.出席情形欠佳         (選到早退,缺席,請假過<br>多等)         ② 全舟↓         ③ 2.出席情形欠佳         ④ 2.出席情形欠佳         ◎ 2.出席情形欠佳         ◎ 2.出席情形欠佳         ○ 2.出席情形欠佳         ○ 2.出席情形欠佳         ○ 2.出席情形欠佳         ○ 2.出席情形欠佳                                                                         | 確定儲存         3.課堂表現欠佳         (聊天.打瞌睡,反應不佳         (第)         ① 全身↓         ③ 3.課堂表現欠佳         ③ 3.課堂表現欠佳         ③ 3.課堂表現欠佳         ③ 3.課堂表現欠佳         ③ 3.課堂表現欠佳         ③ 3.課堂表現欠佳         ③ 3.課堂表現欠佳                                                      |  |  |  |
| D-5113- XX<br>□ 全班 無須預<br>班級<br>D:日間部 xxxxx<br>D:日間部 xxxxx<br>D:日間部 xxxxx<br>D:日間部 xxxxx<br>D:日間部 xxxxx<br>D:日間部 xxxxx<br>D:日間部 xxxxx | XX - X<br>警(考全的<br>學號<br>XXXXX<br>XXXXX<br>XXXXX<br>XXXXX<br>XXXXX<br>XXXXX<br>XXXX                                         | XXX<br>在皆無須<br>好在名<br>XXX<br>XXX<br>XXX<br>XXX<br>XXX<br>XXX<br>XXX<br>X | <ul> <li>承援 (1)     <li>原 (1)     <li>原 (1)     <li>原 (1)     <li>原 (1)     <li>原 (1)     <li>原 (1)     <li>原 (1)     <li>原 (1)     <li>原 (1)     </li> <li>原 (1)     </li> <li>原 (1)     </li> <li>原 (1)     </li> <li>原 (1)     </li> <li>原 (1)     </li> <li>原 (1)     </li> <li>R (1)     </li> <li>R (1)      </li> <li>R (1)     </li> <li>R (1)     </li> <li>R (1)     </li> <li>R (1)      </li> <li>R (1)     </li> <li>R (1)     </li></li></li></li></li></li></li></li></li></li></ul>                                                                                                    | <ul> <li>回報</li> <li>一部</li> <li>一部</li> <li>一部</li> <li>「「「」」</li> <li>「「」」</li> <li>「」」</li> <li>「」」</li> <li>「」</li> <li>「」</li> <li>「</li></ul> | 掛的課表 此項,並按確定 期中考不及 1 2 2 4 1 2 4 4 5 6 5 6 6 6 7 6 7 7 8 7 8 7 8 7 8 7 8 7 8 8 7 8 8 7 8 8 7 8 8 7 8 8 7 8 8 8 8 8 8 8 8 8 8 8 8 8 8 8 8 8 8 8 8 8 8 8 8 8 8 8 8 8 8 8 8 8 8 8 8 8 8 8 8 8 8 8 8 8 8 8 8 8 8 8 8 8 8 8 8 8 8 8 8 8 8 8 8 8 9 8 8 9 8 9 8 9 9 9 9 9 9 9 9 9 9 9 9 9 9 9 9 9 9 9 9 9 9 9 9 9 9 9 9 9 9 9 9 9 9 9 9 9 9 9 9 9 9 9 9 9 9 9 9 9 9 9 9 9 9 9 9 9 9 9 9 9 9 9 9 9 9 9 9 9 9 9 9 9 9 9 9 9 9 9 9 9 9 9 9 9 9 9 9 9 9 9 9 9 9 9 9 9 9 9 9 9 9 9 9 9 9 9 9 </td <td>*儲存) <ol> <li>1.平時成績欠佳<br/>(作業,小考,實驗,作<br/>出等)</li> <li>全身↓</li> <li>1.平時成績欠佳</li> <li>1.平時成績欠佳</li> <li>1.平時成績欠佳</li> <li>1.平時成績欠佳</li> <li>1.平時成績欠佳</li> <li>1.平時成績欠佳</li> <li>1.平時成績欠佳</li> </ol></td> <td>平時表現欠佳         2.出席情形欠佳         (選到早退、缺席,請假遇<br/>多等)         2.出席情形欠佳         2.出席情形欠佳         2.出席情形欠佳         2.出席情形欠佳         2.出席情形欠佳         2.出席情形欠佳         2.出席情形欠佳         2.出席情形欠佳         2.出席情形欠佳         2.出席情形欠佳         2.出席情形欠佳         2.出席情形欠佳</td> <td>3.課堂表現欠佳         (聊天.打瞌睡,反應不佳         (第)         ○ 全身↓         ○ 3.課堂表現欠佳         ○ 3.課堂表現欠佳         ○ 3.課堂表現欠佳         ○ 3.課堂表現欠佳         ○ 3.課堂表現欠佳         ○ 3.課堂表現欠佳         ○ 3.課堂表現欠佳         ○ 3.課堂表現欠佳         ○ 3.課堂表現欠佳</td> | *儲存) <ol> <li>1.平時成績欠佳<br/>(作業,小考,實驗,作<br/>出等)</li> <li>全身↓</li> <li>1.平時成績欠佳</li> <li>1.平時成績欠佳</li> <li>1.平時成績欠佳</li> <li>1.平時成績欠佳</li> <li>1.平時成績欠佳</li> <li>1.平時成績欠佳</li> <li>1.平時成績欠佳</li> </ol>                                     | 平時表現欠佳         2.出席情形欠佳         (選到早退、缺席,請假遇<br>多等)         2.出席情形欠佳         2.出席情形欠佳         2.出席情形欠佳         2.出席情形欠佳         2.出席情形欠佳         2.出席情形欠佳         2.出席情形欠佳         2.出席情形欠佳         2.出席情形欠佳         2.出席情形欠佳         2.出席情形欠佳         2.出席情形欠佳                                   | 3.課堂表現欠佳         (聊天.打瞌睡,反應不佳         (第)         ○ 全身↓         ○ 3.課堂表現欠佳         ○ 3.課堂表現欠佳         ○ 3.課堂表現欠佳         ○ 3.課堂表現欠佳         ○ 3.課堂表現欠佳         ○ 3.課堂表現欠佳         ○ 3.課堂表現欠佳         ○ 3.課堂表現欠佳         ○ 3.課堂表現欠佳                             |  |  |  |
| D-5113- XX<br>□全班無須預                                                                                                    | XX - X<br>警(含全的<br>學號<br>XXXXX<br>XXXXX<br>XXXXX<br>XXXXX<br>XXXXX<br>XXXXX<br>XXXXX<br>XXXXX<br>XXXXX<br>XXXXX             | XXX<br>B 皆 無 須<br>好名<br>XXX<br>XXX<br>XXX<br>XXX<br>XXX<br>XXX<br>XXX    | 【預會考,:     二     【     书     【     书     【     书     书     书     名     在     写     名     在     写     年     写     在     写     在     写     石     石     写     石     石     写     石     写     石     写     石     石     写     石     石     写     石     写     石     写     石     写     石     写     石     写     石     石     写     石     石     写     石     石     写     石     写     石     石     写     石     石     石     石     石     石     石     石     石     石     石     石     石     石     石     石     石     石     石     石     石     石     石     石     石     石     写     石     石                        | 回                                                                                                    | 掛的課表 此項,並按確定 期中考不及 ○ 全身↓ ○ ついいいいいいいいいいいいいいいいいいいいいいいいいいいいいいいいいいいい                                                                                                    | ★儲存) <ol> <li>1.平時成績欠佳<br/>(作業,小考,實驗,作<br/>品等)</li> <li>全身↓</li> <li>1.平時成績欠佳</li> <li>1.平時成績欠佳</li> <li>1.平時成績欠佳</li> <li>1.平時成績欠佳</li> <li>1.平時成績欠佳</li> <li>1.平時成績欠佳</li> <li>1.平時成績欠佳</li> <li>1.平時成績欠佳</li> <li>1.平時成績欠佳</li> </ol> | 平時表現欠佳         2.出席情形欠佳         (選到早退、缺席,請假遇<br>多等)         2.出席情形欠佳         2.出席情形欠佳         2.出席情形欠佳         2.出席情形欠佳         2.出席情形欠佳         2.出席情形欠佳         2.出席情形欠佳         2.出席情形欠佳         2.出席情形欠佳         2.出席情形欠佳         2.出席情形欠佳         2.出席情形欠佳         2.出席情形欠佳         2.出席情形欠佳 | 確定儲存         3.課堂表現欠佳         (聊天.打瞌睡,反應不佳         (第)         ① 全班↓         ③ 課堂表現欠佳         ③ 課堂表現欠佳         ③ 3.課堂表現欠佳         ③ 3.課堂表現欠佳         ③ 3.課堂表現欠佳         ③ 3.課堂表現欠佳         ③ 3.課堂表現欠佳         ③ 3.課堂表現欠佳         ③ 3.課堂表現欠佳         ③ 3.課堂表現欠佳 |  |  |  |

9. 若授課老師認為學生對於被預警之項目表現已有改善,亦可將此項目取消, 只要使用滑鼠點按核取方塊「勾選」處,即可將此預警項目取消。

| D-5113- XX  | xx- x       | XXX  | (    | 回到  | 財的課表   |                                |                                 |                               |
|-------------|-------------|------|------|-----|--------|--------------------------------|---------------------------------|-------------------------------|
| □全班無須預      | 警(若全线       | 田皆無彡 | 員預警, | 請勾選 | 此項,並按確 | 定储存〕                           |                                 | 確定儲存                          |
|             |             |      |      |     |        |                                |                                 |                               |
| 班級          | 班級 學號 姓名 學籍 |      |      | 照片  | 期中考不及格 | 1.平時成績欠佳<br>(作業,小考,實驗,作<br>品等) | 2.出席情形欠佳<br>(遅到早退,缺席,請假過<br>多等) | 3.課堂表現欠佳<br>(聊天,打瞌睡,反應不<br>等) |
|             |             |      |      |     | □ 全班↓  | □ 全班↓                          | □ 全班 ↓                          | □ 全班↓                         |
| D:日間部 xxxxx | xxxxx       | xxx  | 在學   | 照片  |        | □ 1.平時成績欠佳                     | ☑2.出席情形欠佳                       | □ 3.課堂表現欠佳                    |

10. 該項預警項目取消後,核取方塊呈現空白,處理完畢,請務必按下 Save(確定儲存)按鈕。

| D-5113- XX  | D-5113-XXXX-XXXX <u>回到我的課表</u>                                                                                                    |      |    |    |  |            |          |            |  |  |  |  |
|-------------|----------------------------------------------------------------------------------------------------|------|----|----|--|------------|----------|------------|--|--|--|--|
| 回全班無須預      |                                                                                                    | 確定儲存 |    |    |  |            |          |            |  |  |  |  |
|             | 平時表現欠佳                                                                                                    |      |    |    |  |            |          |            |  |  |  |  |
| 班級          | 班級         學號         姓名         學籍         照片         期中考不及<br>格         1.平時成績欠佳         2.出席情形欠佳           1.平時成績欠佳         (罷到早息:缺席,請假過<br>多等)         5(靈)         5(靈)         5(靈)         5(靈) |      |    |    |  |            |          |            |  |  |  |  |
|             | □ 全舟↓ □ 全舟↓ □ 全舟↓ □ 全舟↓                                                                                                    |      |    |    |  |            |          |            |  |  |  |  |
| D:日間部 xxxxx | xxxxx                                                                                                    | xxx  | 在學 | 照片 |  | □ 1.平時成績欠佳 | 2.出席情形欠佳 | □ 3.課堂表現欠佳 |  |  |  |  |

11. 若授課老師認為全班學生皆無須預警,則請勾選「No warning to the class」。

| 100 | D-5113-XXXX-XXXX _ 回到我的課表                 |       |     |    |    |            |                                |                                 |                               |  |  |  |
|-----|-------------------------------------------|-------|-----|----|----|------------|--------------------------------|---------------------------------|-------------------------------|--|--|--|
|     | 回全班無須預警 (著全班皆無須預響,請勾選此項,並按確定儲存) 確定儲存 確定儲存 |       |     |    |    |            |                                |                                 |                               |  |  |  |
|     |                                           |       |     |    |    |            |                                |                                 |                               |  |  |  |
|     | 班級                                        | 學號    | 姓名  | 學籍 | 照片 | 期中考不及<br>格 | 1.平時成績欠佳<br>(作業,小考,實驗,作<br>品等) | 2.出席情形欠佳<br>(遲到早退,缺席,請假過<br>多等) | 3.課堂表現欠佳<br>(聊天,打瞌睡,反應不<br>等) |  |  |  |
|     |                                           |       |     |    |    | □ 全班↓      | □ 全班↓                          | □ 全班↓                           |                               |  |  |  |
|     | D:日間部 xxxxx                               | xxxxx | xxx | 在學 | 照片 |            | □ 1.平時成績欠佳                     | □ 2.出席情形欠佳                      | □ 3.課堂表現欠佳                    |  |  |  |

12. 按下 Save(確定儲存)按鈕後,系統會請您再次確定是否儲存修改,點選 Yes (Confirm),資料才會存入資料庫中,完成修改;若點選 No (Cancel),則取消此 次之資料異動,不做修改。

| D-5113- XX  | xx- x            | XXX | (  | 回到 | 我的課表       |          |    |                                 |                                |
|-------------|------------------|-----|----|----|------------|----------|----|---------------------------------|--------------------------------|
| ◎全班無須預      | 確定儲存             |     |    |    |            |          |    |                                 |                                |
|             | ? 是否儲存修改? 平時表現欠佳 |     |    |    |            |          |    |                                 |                                |
| 班級          | 學號               | 姓名  | 學籍 | 照片 | <b>催</b> 定 |          |    | 2.出席情形欠佳<br>(遅到早退,缺席,請假過<br>多等) | 3.課堂表現欠佳<br>(聊天,打瞌睡,反應不佳<br>等) |
|             |                  |     |    |    | □ 全班↓      | □ 全班     | L  | □ 全班↓                           | □ 全班↓                          |
| D:日間部 xxxxx | xxxxx            | xxx | 在學 | 照片 |            | □ 1.平時成績 | 欠佳 | □ 2.出席情形欠佳                      | □ 3.課堂表現欠佳                     |

## 13. 點選 Yes (Confirm),修改完成,系統畫面會顯示更新資訊。

| D-5113-XXXX-XXXX<br>回到我的課表                                                     |       |                                |                                 |                                |       |            |            |            |  |  |
|--------------------------------------------------------------------------------|-------|--------------------------------|---------------------------------|--------------------------------|-------|------------|------------|------------|--|--|
| 修改完成,更新了0名學生的期中預警                                                              |       |                                |                                 |                                |       |            |            |            |  |  |
| 回全班無須預警 (若全強皆無須預擊,請勾遷此項,並按確定儲存) 確定儲存 確定儲存                                      |       |                                |                                 |                                |       |            |            |            |  |  |
|                                                                                |       |                                |                                 |                                |       | 平時表現欠佳     |            |            |  |  |
| 班級         學號         姓名         學籍         照片         期中考不及<br>格         1.平時 |       | 1.平時成績欠佳<br>(作業,小考,實驗,作<br>品等) | 2.出席情形欠佳<br>(遲到早退、缺席,請假過<br>多等) | 3.課堂表現欠佳<br>(聊天,打瞌睡,反應不佳<br>等) |       |            |            |            |  |  |
|                                                                                |       |                                |                                 |                                | □ 全班↓ | □ 全班↓      | □ 全班↓      | □ 全班↓      |  |  |
| D:日間部 xxxxx                                                                    | xxxxx | xxx                            | 在學                              | 照片                             |       | □ 1.平時成績欠佳 | □ 2.出席情形欠佳 | □ 3.課堂表現欠佳 |  |  |

14. 若此課程有任一學生任一項目被預警,則需請您將學生預警項目清除,才能 選取全班無須預警。

| D-5113- XXXX- XXXX |       |     |    | crosoft I                             | nternet Explorer |                                | f.                      |                            |                                |  |
|--------------------|-------|-----|----|---------------------------------------|------------------|--------------------------------|-------------------------|----------------------------|--------------------------------|--|
| 回全班無須預警 (若全班皆無須預   |       |     | 資預 | k 🚺                                   | 2須諸您先將所有4        | 學生預警诸除,才能選取全班#                 |                         | 確定儲存                       |                                |  |
|                    | 學號    |     |    | · · · · · · · · · · · · · · · · · · · |                  |                                |                         |                            |                                |  |
| 班級                 |       | 姓名  | 學籍 | <b>5 照片</b>                           | 期中考不及<br>格       | 1.平時成績欠佳<br>(作業,小考,實驗,作<br>品等) | 2.<br>( <mark>運到</mark> | 出席情形欠佳<br>早退,缺席,請假過<br>多等) | 3.課堂表現欠佳<br>(聊天,打瞌睡,反應不佳<br>等) |  |
|                    |       |     |    |                                       | 🗌 全班 🖡           | □ 全班↓                          |                         | □ 全班↓                      | □ 全班↓                          |  |
| D:日間部 xxxxx        | xxxxx | xxx | 在學 | 照片                                    |                  | □ 1.平時成績欠佳                     | D 2.H                   | 出席情形欠佳                     | □ 3.課堂表現欠佳                     |  |

15. 點按 Back to course list,系統畫面會跳回老師本學期所教授課程一覽表。

| D-5113-XXXX-XXXX 回到我的課表 |                                           |     |    |    |        |                                |                                 |                                |  |  |
|-------------------------|-------------------------------------------|-----|----|----|--------|--------------------------------|---------------------------------|--------------------------------|--|--|
| 修改完成,更新了0名學生的期中預警       |                                           |     |    |    |        |                                |                                 |                                |  |  |
| ☑全班無須預                  | 回全班無須預警 (若全班皆無須預警,請勾遷此項,並按確定儲存) 確定儲存 確定儲存 |     |    |    |        |                                |                                 |                                |  |  |
|                         |                                           |     |    |    |        |                                | 平時表現欠佳                          |                                |  |  |
| 班級                      | 學號                                        | 姓名  | 學籍 | 照片 | 期中考不及格 | 1.平時成績欠佳<br>(作業,小考,實驗,作<br>品等) | 2.出席情形欠佳<br>(遅到早退,缺席,請假過<br>多等) | 3.課堂表現欠佳<br>(聊天,打瞌睡,反應不佳<br>等) |  |  |
|                         |                                           |     |    |    | □ 全班↓  | □ 全班 ↓                         | □ 全班 ↓                          | □ 全班↓                          |  |  |
| D:日間部 xxxxx             | xxxxx                                     | xxx | 在學 | 照片 |        | □ 1.平時成績欠佳                     | □ 2.出席情形欠佳                      | □ 3.課堂表現欠佳                     |  |  |

16. 可再點選接下來欲處理之課程「mid-term pre-warning」。

| 歡迎 XXXX 老師 使用 |           |          |                        |       |    |    |    |    |      |      |                   |
|---------------|-----------|----------|------------------------|-------|----|----|----|----|------|------|-------------------|
| 以下寫您本學        | 事期開課課種    | Ē        |                        |       |    |    |    |    |      |      |                   |
| 課程            | !代碼       | 課程名稱     | 時間                     | 地點    | 時間 | 地點 | 時間 | 地點 |      |      |                   |
| D-5112-0108   | 33-       | XXXXX    | <br> [A]全週[3]星期三 D2~D4 | SF305 |    |    |    |    | 學生清單 | 期中預警 | 排考試座位             |
| L             |           |          |                        |       |    |    |    |    |      |      |                   |
| D-5113-0274   | 41-       | XXXXX    | <br>[A]全週[1]星期→D2~D4   | SF233 |    |    |    |    | 學生清單 | 期中預警 | 排考試座位             |
|               |           |          |                        |       |    |    |    |    |      |      | Mb TX & Andre Ch. |
| D-5103-0902   | 29-E 專題(- | ·) 專題(一) |                        |       |    |    |    |    | 學生清軍 | 期中預警 | 非考試座位             |
|               |           |          |                        |       |    |    |    |    |      |      |                   |